## Инструкция по работе с отзывами на bus.gov.ru

1) Для того, чтобы поставить оценку организации, необходимо перейти на **ОФИЦИАЛЬНЫЙ САЙТ** для размещения информации о государственных (муниципальных) учреждениях (https://bus.gov.ru/) и войти в свой профиль с помощью <u>личной учетной записи «ГОСУСЛУГИ».</u> Нажимаем на кнопку «Войти» и переходим в выпадающем списке во вкладку «Гражданам»

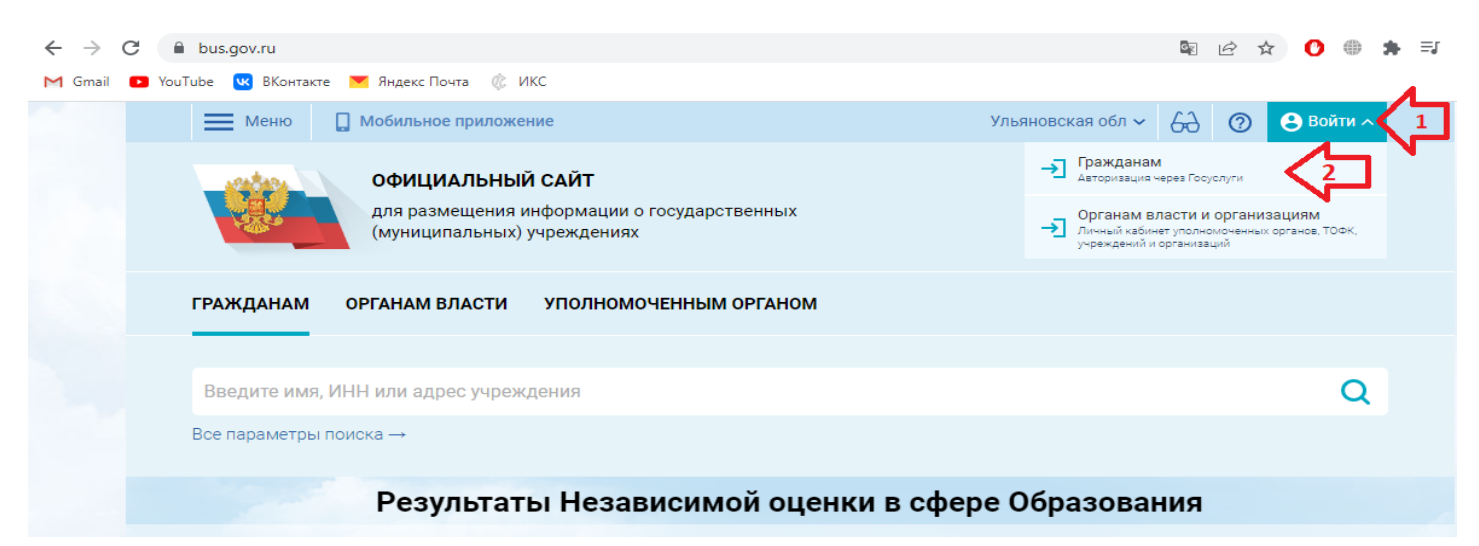

2) После этих действий Вас перебросит в окно авторизации «ГОСУСЛУГИ». Здесь необходимо ввести логин и пароль от вашей <u>личной учетной записи «ГОСУСЛУГИ».</u> После этого нужно предоставить права для дальнейшей работы с сайтом bus.gov.ru

|   | Предоставление прав          |
|---|------------------------------|
|   | доступа                      |
|   | Официальный сайт ГИС ГМУ     |
|   | запрашивает следующие права: |
|   | Просмотр даты вашего         |
|   | рождения                     |
| • | Просмотр вашего пола         |
| • | Проведение входа в систему   |
| • | Просмотр вашей фамилии.      |
|   | имени и отчества             |
|   | Просмотр вашего ИНН          |
|   | Просмотр вашего адреса       |
|   | электронной почты            |
|   | Просмотр номера вашего       |
|   | мобильного телефона          |
| • | Просмотр вашего СНИЛС        |
|   | Предоставить                 |
| _ |                              |

Если все сделано правильно, Вас снова перебросит на сайт bus.gov.ru, но уже с вашим именем и инициалами.

| ← → C 🔒       | bus.gov.ru                                                                                                    |                     | 🖻 🖻 🖈 🚺 🌐 🗯 🗊 🔲    |
|---------------|----------------------------------------------------------------------------------------------------|---------------------|--------------------|
| M Gmail 🕨 You | ube 🚾 ВКонтакте 💌 Яндекс Почта 🌾 ИКС                                                                                                    |                     |                    |
|               | <b>Меню Мобильное приложение</b>                                                                                                    | Ульяновская обл 🗸 👸 | ⑦ Ө Дмитрий П. ~   |
|               | ОфИЦИАЛЬНЫЙ САЙТ<br>для размещения информации о государственных<br>(муниципальных) учреждениях<br>ГРАЖДАНАМ ОРГАНАМ ВЛАСТИ УПОЛНОМОЧЕННЫМ ОРГАНОМ |                     | $\hat{\mathbf{U}}$ |
|               | Ввелите имя. ИНН или адрес учреждения                                                                                                    |                     | 0                  |
|               | Все параметры поиска →                                                                                                    |                     | ~                  |

3) Во вкладке «Гражданам» (1), в поиске ввести вашу организацию (2), нажать на значок поиска (3), найти свою организацию (4) и после того, как вы нашли свою организацию, в этом же поле нажимаем на кнопку «Оставить отзыв» (5).

|     | Меню                              | 🔲 Мобильное прил                                            | ожение                                                             | Ульяновская обл 🗸             | 69 | 0 | 😫 Дмитрий П. 🗸               |  |
|-----|-----------------------------------|-------------------------------------------------------------|--------------------------------------------------------------------|-------------------------------|----|---|------------------------------|--|
|     |                                   | ОФИЦИАЛЬ<br>для размещен<br>(муниципальн                    | <b>НЫЙ САЙТ</b><br>ния информации о государств<br>ных) учреждениях | зенных                        |    |   |                              |  |
| [1] | ГРАЖДАНАМ                         | ОРГАНАМ ВЛАСТ                                               | ги уполномоченным с                                                | рганом                        |    |   |                              |  |
|     | огбпоу дтк                        | 2                                                           |                                                                    |                               |    |   |                              |  |
|     | Все параметры                     | поиска →                                                    |                                                                    |                               |    |   | ~                            |  |
|     | Сортировать по:                   | Соответствию 🗸                                              | В пром порядке 👻                                                   | Найдено: 33 записи            |    |   | На карте                     |  |
|     | ОБЛАСТН<br>УЧРЕЖДЕ                | ОЕ ГОСУДАРСТВЕН<br>НИЕ "ДИМИТРОВГ                           | НОЕ БЮДЖЕТНОЕ ПРОФЕС<br>РАДСКИЙ ТЕХНИЧЕСКИЙ К                      | ССИОНАЛЬНОЕ ОБРАЗОВАТЕЛЬНОЕ 🔇 |    |   | <b>★ ★ ★ ★</b><br>92,1 балла |  |
|     | Адреса учрех<br>Телефон:<br>Сайт: | ждений: 433513, Ульян<br>8-842-354-69-5<br>http://dim-spo.r | овская обл, Димитровград г, ПР-КТ<br>2;<br>ru                      | Г АВТОСТРОИТЕЛЕЙ, Д.63        |    |   |                              |  |
|     | 🖵 Оставит                         | 🖌<br>гь отзыв 📝 Остави                                      | ить официальное обращение                                          |                               |    |   | 🗌 Сравнить                   |  |

4) В открывшемся поле заполнить: 1 вашу электронную почту \*

2 Сверить организацию \*

3 Характер отзыва «Положительный» \*

## 4 Сам текст отзыва \*

## 5 При желании можете приложить фото

## 6 Нажать кнопку «Отправить»

| се па           | Отзыв оо организации                                                                                                    |
|-----------------|----------------------------------------------------------------------------------------------------|
| ортир           | обратите внимание, что введенный <b>отзыв будет доступен всем пользователям сайта.</b> Ваша <b>электронная почта будет</b><br><b>скрыта</b> от пользователей сайта и требуется только для ограничения Вас об опубликовании отзыва и получении ответа на<br>отзыв. |
|                 | Ваша электронная почта ваша электронная поча@mail.ru                                                                                                    |
| OE              | Отзыв об организации областное государственное бюджетное профессиональное образовательное учреждение "димитровградский технический солледж"                                                                                                    |
| Ад<br>Те.       | Характер отзыва 💿 Положительный 🔿 Отрицательный 🤇 З                                                                                                    |
| OE              | Ваш отзыв об учреждении Тут при желании оставляем текст                                                                                                    |
| Ад<br>Те.<br>Са | Предложите фотографии в формате Приложить фотографии (6) 55<br>bmp, jpg, jpeg, gif, tif<br>Отменить Отправить 6                                                                                                    |